## 外接硬碟使用注意事項

| 連接步驟                            | 退出步驟                                     |
|---------------------------------|------------------------------------------|
| 如果外接硬碟是有電源開關的                   | 1.無論在 Windows 或 Mac 系統,都以正常退出的方式來退出外接硬碟。 |
| 1.平穩的放置外接硬碟                     | 2.移除外接硬碟後(關閉電源後),等30秒到1分鐘,再移動外接硬碟。       |
| 2.接上電源線(及變壓器)                   | △因為關閉電源後,磁碟碟片從高速轉動到靜止需要一小小段時間,為          |
| 3.接上 USB 或 FW800(1394b)連接線      | 了避免因為移動可能造成的微小碰撞以致硬碟故障,請耐心等待一下再          |
| 4.打開電源開關                        | 移動。                                      |
| △因為先接連接線再接電源線,可能會導致接地電位差脈衝,造成連接 |                                          |
| 埠燒壞!                            |                                          |

**硬碟格式**以下簡介幾種硬碟格式,請依照個人需求設定(硬碟剛買來開始使用時,就要記得格式化成你要用的格式囉!如果已經儲存資料了才格式化,資料會消失!)

| Windows 作業系統<br>支援的硬碟格式 | <b>Windows 與 Mac 作業系統通用</b><br>可讀、寫、格式化  | Mac OS X 作業系統<br>支援的硬碟格式          |
|-------------------------|------------------------------------------|-----------------------------------|
| NTFS                    | FAT32                                    | Mac OS X 擴充格式(日誌式)                |
|                         | 限制:                                      |                                   |
|                         | □ 磁碟大小 32GB。                             | 如果在 Mac OSX 想要讀取寫入 NTFS 格式的硬碟, 需另 |
|                         | □□單一檔案不能超過4G,超過4G的檔案無法寫入                 | 外灌支援軟體(如 NTFS 3G)                 |
|                         | exFAT                                    | 舉例說明:                             |
|                         |                                          | 小王的外接硬碟是 NTFS 格式,目前接在 Mac OSX,    |
|                         | 限制:                                      | 小王想要把在電腦裡的剪接檔案存到外接應碟,             |
| 如果在 Windows 讀取 Mac OS   | ☞Mac 是從 OS X 10.6.5 才開始支援                | 應該要先檢查 Mac OSX 是否有灌支援 NTFS 的軟體,   |
| 擴充格式(日誌式), 需另外灌         | 跟 Mac OS 擴充格式(日誌式)比起來讀寫速度較慢              | 如果沒有的話,注意不要對外接硬碟作寫入的動作(例如:複製檔案    |
| 支援軟體(如 Mac Drive)       | ☞Windows 是從 Vista 才開始支援, XP 要到 Windows 官 | 儲存到外接硬碟、修改外接硬碟內的檔案…)              |
|                         | 網下載支援更新:KB955704                         | 因為 Mac OSX 會「非常貼心」的自動把硬碟格式化,      |
|                         |                                          | 硬碟內原本的資料會消失!!!!!                  |